基本

(株) システムクレオ

# 仮想 ORCA 電源の入れ方、切り方

#### ~朝~

#### ●電源の入れ方

- ・主サーバー本体の電源を入れる。
- ・主サーバーの仮想環境を起動させる。
- ・仮想環境の画面を最小化する。
- ・従サーバー本体の電源を入れる。
- ・従サーバーの仮想環境を起動させる。
- ・仮想環境の画面を最小化する。
- ・主サーバー、従サーバーのデスクトップ画面上の「WebORCA」の アイコンをダブルクリックし入力画面を起動する。
- ・マスタ更新を行う。

入力開始

~夕方~

- ●電源の切り方
- ・主従サーバーの日レセ入力画面を閉じる(使用中の日レセ画面をすべて閉じる)。
- ・主サーバーの仮想環境画面を開く。
- ・仮想環境画面内にあるバックアップよりデータのバックアップを行う。
- ・仮想環境画面右上の電源ボタンをクリックして電源オフを選択。
- ・デスクトップ画面左下の Windows アイコンより本体をシャットダウンさせる。
- ・従サーバーの仮想環境画面を開く。
- ・仮想環境画面右上の電源ボタンをクリックして電源オフを選択する。
- ・デスクトップ画面左下の Windows アイコンより本体をシャットダウンさせる。

●電源の入れ方

①主サーバー本体の電源を入れる。

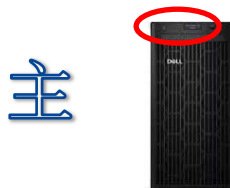

②「Ctrl」「Alt」「Delete」キーを同時に押し、パスワード入力枠に「Remora4」と
 入力する。その後 Enter を押す。

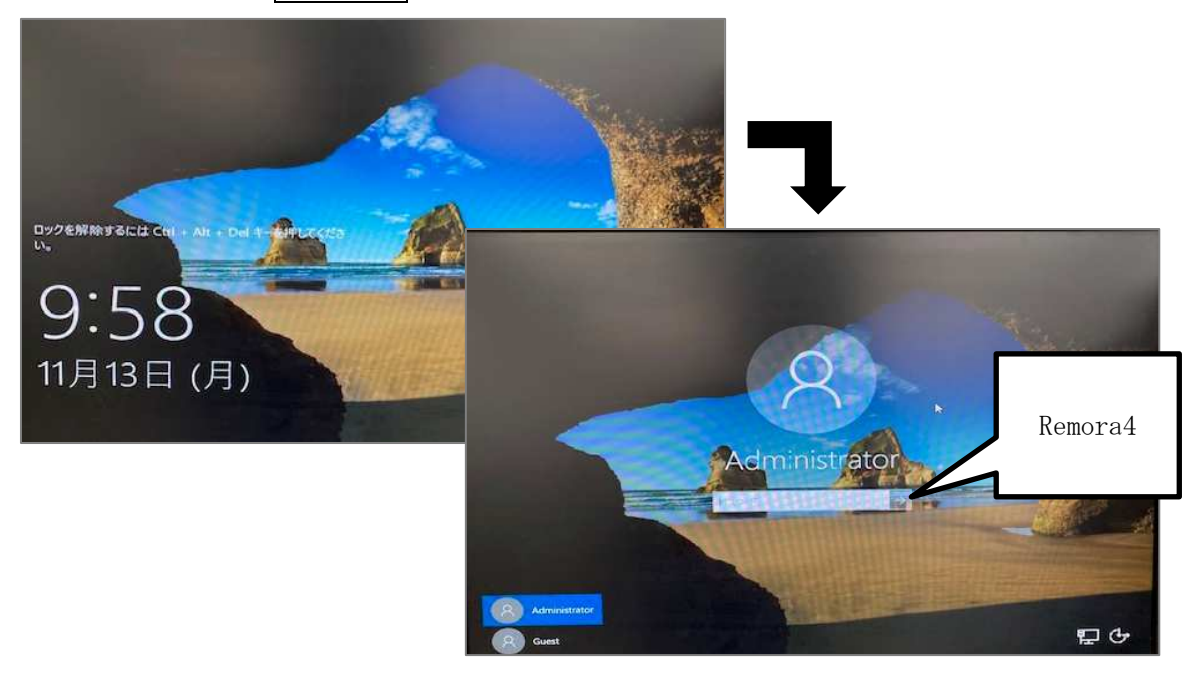

③主サーバーの仮想環境「VMware」のアイコンをダブルクリックする。

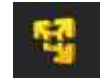

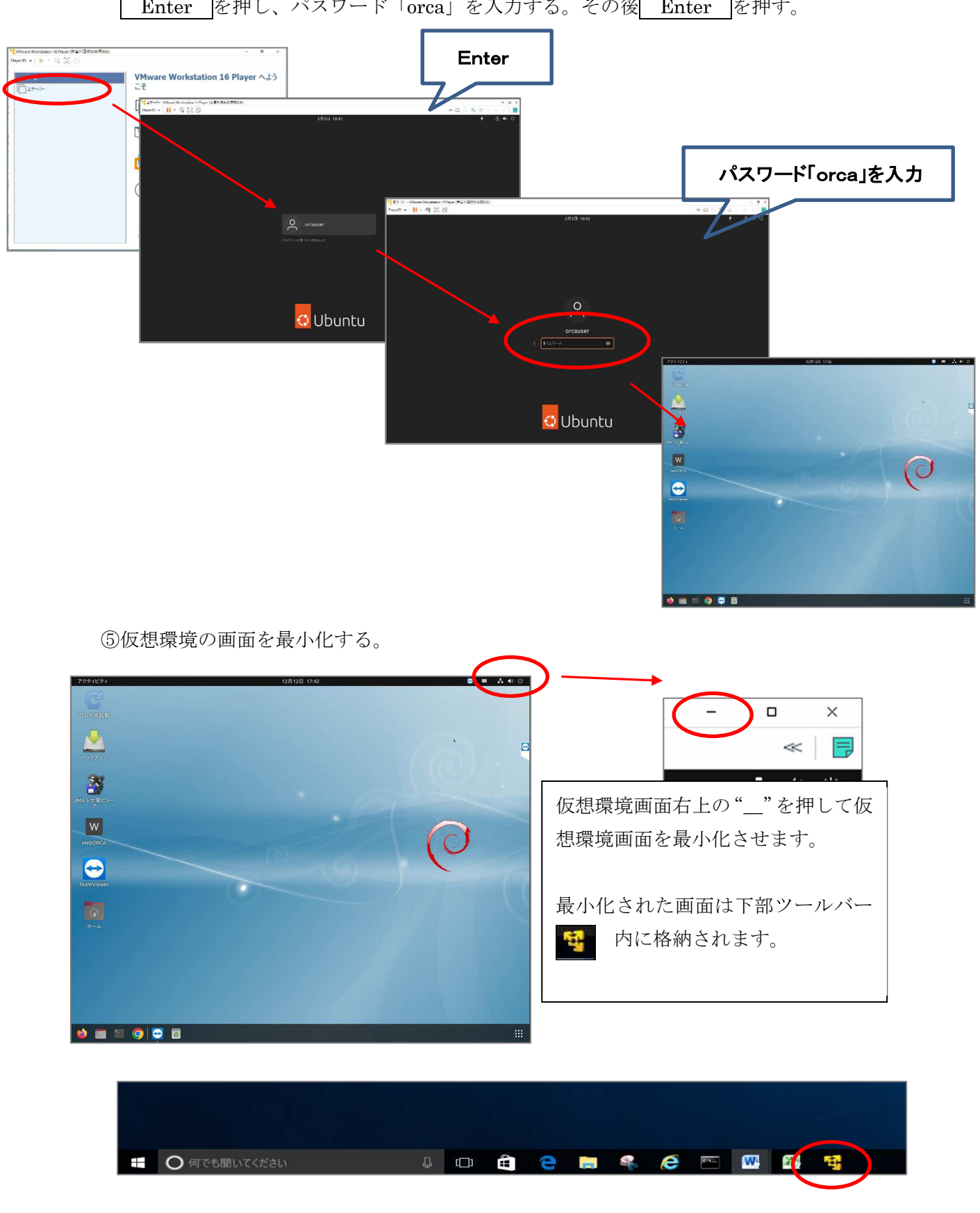

④ホーム下の「主サーバー」をダブルクリックし、仮想主サーバーを起動させる。
 Enter を押し、パスワード「orca」を入力する。その後 Enter を押す。

⑥従サーバーへ画面を切り替える。 ⑦従サーバー本体の電源を入れる。

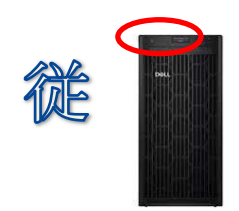

⑧「Ctrl」「Alt」「Delete」キーを同時に押し、パスワード入力枠に「Remora4」と
 入力する。その後 Enter を押す。

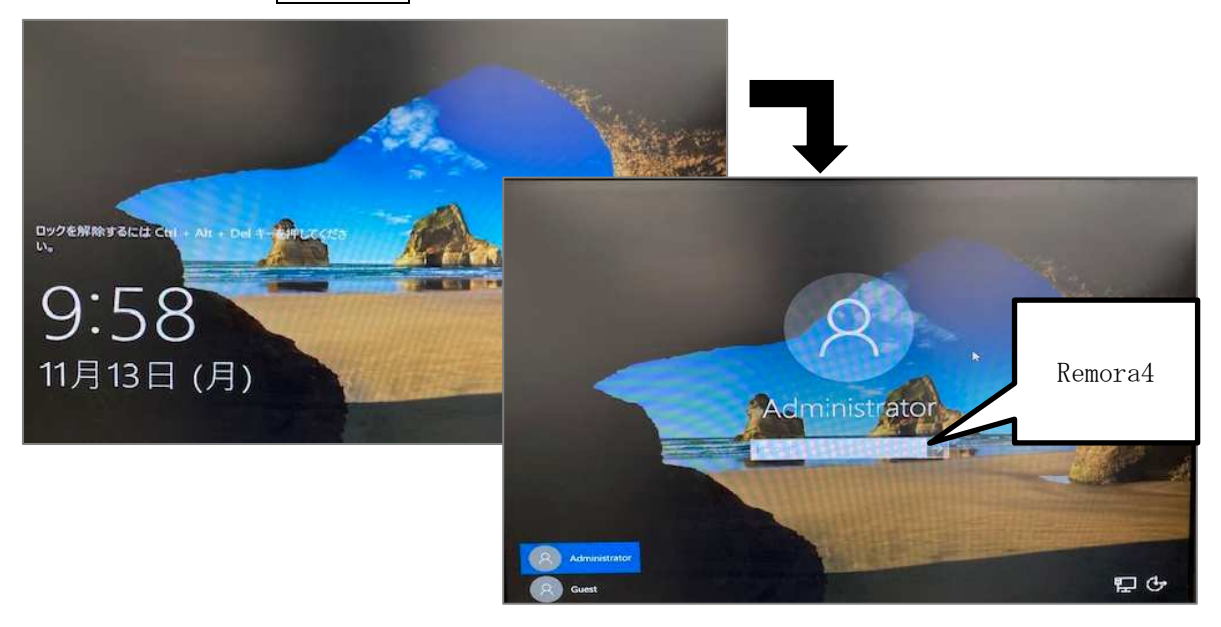

⑨従サーバーの仮想環境「VMware」のアイコンをダブルクリックする。

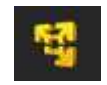

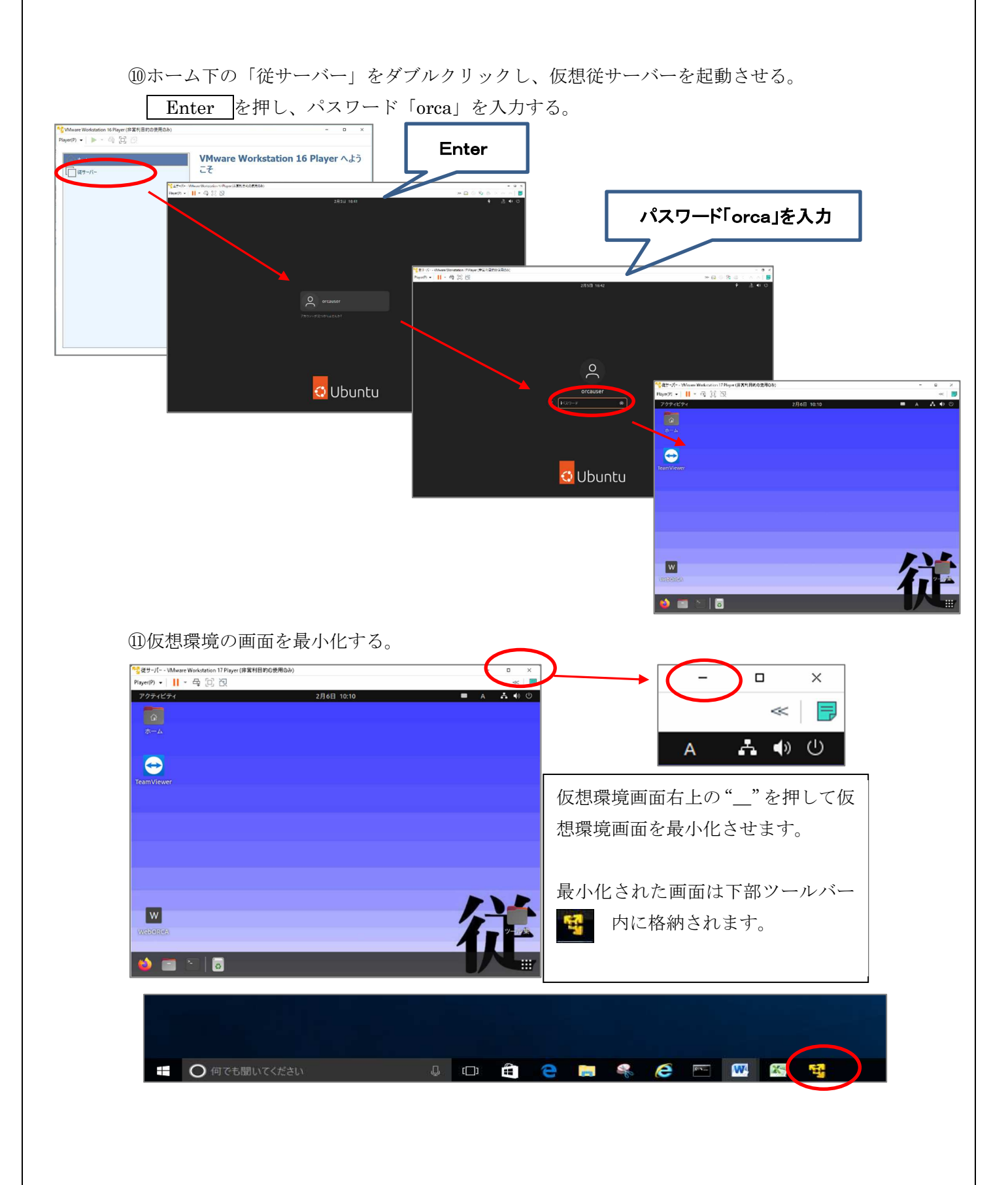

⑫デスクトップにある WebORCA のアイコンをダブルクリックで開く。

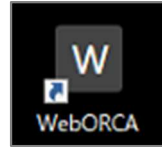

⑬ユーザーかパスワードのどちらかをクリックすると、「ormaster」と表示が出るので

選択する。

| 1- <i>1</i> - |
|---------------|
|               |
| 最新の状態です       |

⑭ユーザー・パスワードが自動で入るため ログイン をクリックする。

| ユーザー                   |         |           |
|------------------------|---------|-----------|
| パスワード                  |         |           |
| $\boldsymbol{\subset}$ | ログイン    | $\supset$ |
|                        | 最新の状態です |           |

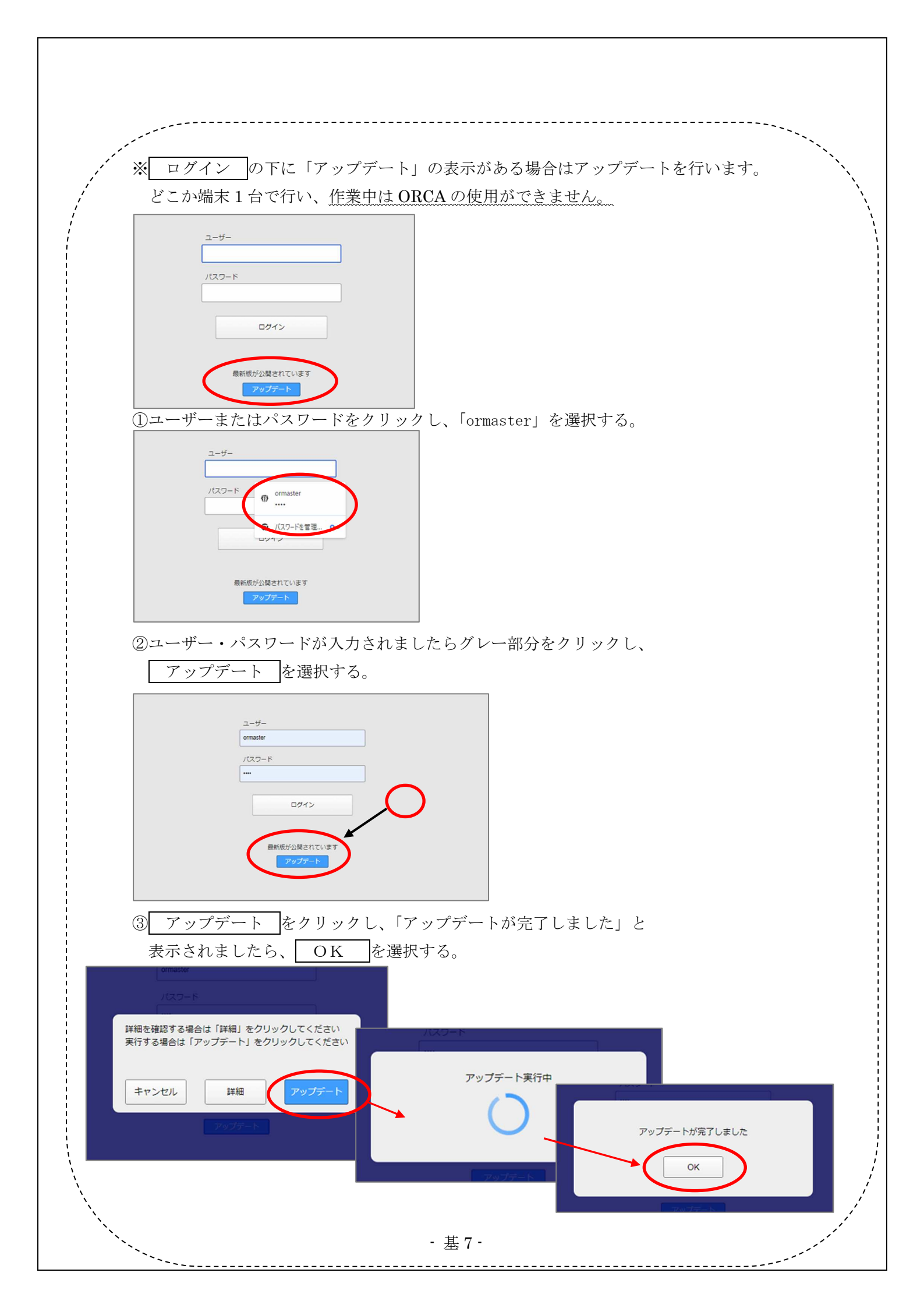

| 業務                                                                                                    |                                                                                                    |                                                                                                    |                                                                           |            |
|----------------------------------------------------------------------------------------------------|----------------------------------------------------------------------------------------------------|----------------------------------------------------------------------------------------------------|---------------------------------------------------------------------------|------------|
| 11 受付                                                                                                    | 13 🖽 🚖                                                                                                    | 21 診療行為                                                                                                    | 23 収 納                                                                    |            |
| 10 20 43                                                                                                    |                                                                                                    |                                                                                                    |                                                                           |            |
| 12 堂 録                                                                                                    | 14 77 80                                                                                                    | 22 病 名                                                                                                    | 24 受計規会                                                                   |            |
| (院業務                                                                                                    |                                                                                                    |                                                                                                    |                                                                           |            |
| 31 入退院登録                                                                                                    | 33 入院定期請求                                                                                                    |                                                                                                    |                                                                           |            |
| 32 入院会計照会                                                                                                    | 34 退院時仮計算                                                                                                    | 36 入院患者照会                                                                                                    |                                                                           |            |
| 19決請求業務                                                                                                    |                                                                                                    |                                                                                                    |                                                                           |            |
| 41 データチェック                                                                                                    | 43 請求管理                                                                                                    | 51 日次統計                                                                                                    |                                                                           |            |
| 42 明細書                                                                                                    | 44 総括表・公費請求書                                                                                                    | 52 月次統計                                                                                                    |                                                                           |            |
| 台) 情報処理業務                                                                                                    | - データバックアップ実務                                                                                                    | メンテナンス業務                                                                                                    |                                                                           |            |
| 71 データ出力                                                                                                    | 82 外部媒体                                                                                                    | 91 マスタ登録                                                                                                    | 92 マスタ更新                                                                  |            |
| 掃                                                                                                    |                                                                                                    | <u>フの</u><br>派遣・人<br>サービス                                                                                                    | (PMDA)<br><u>材紹介</u> 医療機器回収情報<br>(PMDA)                                   |            |
|                                                                                                    |                                                                                                    |                                                                                                    |                                                                           |            |
| 知らせ♦Windows8<br>☞╕<br>₃                                                                                                    | .1 <b>サポート終了に伴うお問い合</b><br>検証用<br>剤除情報 再印刷 環境設定                                                                                                    | わせ対応について(202<br>JPN604061008013 日医標準レセプト)<br>印刷剤除 電子板手橋                                                                                                    | 22-12-13)<br>リフト(JMA standard receipt software)<br>  予約登録   受付一覧          | •          |
| 知らせ◆Windows8<br><sup>R®9</sup> □<br>を □<br>更新(F1<br>6)マスタ更新管理一覧 - 総本                                                                                                    | 1サポート終了に伴うお問い合     機匠用       順時情報     再印制     専規設定       2)     を選択して       週初期化マスター [ormaster]                                                                                                    | わせ対応について (202<br>JPN60406100013 日要標準レゼナド:<br>印刷前時 電子板手紙<br>OK<br>を選                                                                                                    | 22-12-13)<br>リフト(JMA standard receipt software)<br>「予約登録」 受付一覧  <br>訳する。  | -          |
| 知らせ◆Windows8<br>R番号 □<br>る □<br>更新(F1<br>6)マスタ更新管理一覧 - 能本<br>9 皆理書報<br>0RCAver<br>50200-1 S-05<br>72/9 夏新管理書報                                                                                                    |                                                                                                    | わせ対応について (20)<br>JPN60406100013 日源環単セプト<br>印刷例は 電子派手場<br>OK<br>を選<br>R6.2.6                                                                                                    | 22-12-13)<br>シアト(JMA standard receipt software)<br>「予約登録   受付一覧  <br>択する。 | MER        |
| UDらせ◆Windows8 R番号     □     □     □     □     □     □     □     □     □     □     □     □     □     □     □     □     □     □     □     □     □     □     □     □     □     □     □     □     □     □     □     □     □     □     □     □     □     □     □     □     □     □     □     □     □     □     □     □     □     □     □     □     □     □     □     □     □     □     □     □     □     □     □     □     □     □     □     □     □     □     □     □     □     □     □     □     □     □     □     □     □     □     □     □     □     □     □     □     □     □     □     □     □     □     □     □     □     □     □     □     □     □     □     □     □     □     □     □     □     □     □     □     □     □     □     □     □     □     □     □     □     □     □     □     □     □     □     □     □     □     □     □     □     □     □     □     □     □     □     □     □     □     □     □     □     □     □     □     □     □     □     □     □     □     □     □     □     □     □     □     □     □     □     □     □     □     □     □     □     □     □     □     □     □     □     □     □     □     □     □     □     □     □     □     □     □     □     □     □     □     □     □     □     □     □     □     □     □     □     □     □     □     □     □     □     □     □     □     □     □     □     □     □     □     □     □     □     □     □     □     □     □     □     □     □     □     □     □     □     □     □     □     □     □     □     □     □     □     □     □     □     □     □     □     □     □     □     □     □     □     □     □     □     □     □     □     □     □     □     □     □     □     □     □     □     □     □     □     □     □     □     □     □     □     □     □     □     □     □     □     □     □     □     □     □     □     □     □     □     □     □     □     □     □     □     □     □     □     □     □     □     □     □     □     □     □     □     □     □     □     □     □     □     □     □     □     □     □     □     □     □     □     □     □     □     □     □     □     □     □     □     □     □     □     □     □    □ | .1サポート終了に伴うお問い合<br>#E用<br>用除情報 再印刷 現現起定<br>2) を選択して<br>環初期代でスター [ormaster]<br>低時%の0-1-2023401-12<br>R-040200-1-2023401-12<br>R-040200-1-2023401-12<br>R                                                                                                    | Dt対応について (20)<br>JPN60406100013 目標環単セプト)<br>印刷順法 電子板手橋<br>OK を選<br>C K<br>R 6.2.6<br>C- Five(IORCA)<br>20231025-1<br>2023042-7<br>2023042-7<br>2023042-7<br>2023095-2<br>20230917-3                                                                                                    | 22-12-13)<br>シアト(JMA standard receipt software)<br>予約登録 更付一覧<br>訳する。      | MEZ-M      |
| 知らせ     Windows8 R番号     C     C   | .1サポート終了に伴うお問い合<br>#E#<br>#防備器 再印刷 現現起走<br>2) を選択して<br>週初期化マスター [ormaster]<br>#IIIhver(III) #IIIhver(ORCA)<br>0200-1-202240116-2 S-050200-1-20240116-2<br>R-040200-1-20223024-2 R-040200-1-2<br>R-040200-1-20223024-2 R-040200-1-2<br>R-040200-1-20223024-2 R-040200-1-2<br>R-040200-1-20223024-2 R-040200-1-2<br>R-040200-1-20223024-2 R-040200-1-2<br>R-040200-1-20223024-2 R-040200-1-2<br>R-040200-1-20223024-2 R-040200-1-2<br>R-040200-1-20223024-2 R-040200-1-2<br>R-040200-1-20223024-2 R-040200-1-2<br>R-040200-1-2022304-3 R-040200-1-2<br>R-040200-1-2022304-3 R-040200-1-2<br>R-040200-1-2022304-3 R-040200-1-2<br>R-040200-1-2022304-3 R-040200-1-2<br>R-040200-1-2022304-3 R-040200-1-2<br>R-040200-1-202304-3 R-040200-1-2<br>R-040200-1-202304-3 R-040200-1-2<br>R-040200-1-2<br>R-040200-1-202304-3 R-040200-1-2<br>R-040200-1-2<br>R-040200-1-202304-3 R-040200-1-2<br>R-040200-1-2<br>R-040200-1-202304-3 R-040200-1-2<br>R-040200-1-2<br>R-040200-1-2<br>R-040200-1-2<br>R-040200-1-2<br>R-040200-1-2<br>R-040200-1-2<br>R-040200-1-2<br>R-040200-1-2<br>R-040200-1-2<br>R-040200-1-2                                                                                                    | Dせ対応について (20)<br>JPN60406100013 目標環単ビプト:<br>印刷順論 電子板手塔<br>OK を選<br>C K<br>R 6.2.6<br>L31402-1<br>2023902-2<br>2023902-1<br>2023902-2<br>2023902-2<br>2023902-2<br>2023902-2<br>2023902-2                                                                                                    | 22-12-13)<br>シスト(JAA standard receipt software)<br>予約登録 東行一覧<br>訳する。      | MEERI      |
| 知らせ ◆ Windows8 R番号  3 3                                                                                                    | .1サポート終了に伴うお問い合<br>#27<br>単時備報 単印刷 現境送定<br>2)<br>を選択して<br>2)<br>を選択して<br>2)<br>た。<br>40000-120240116-2<br>5-050200-1-20240116-2<br>5-050200-1-20240116-2<br>0200-1-2023002-1<br>R-040200-12023002-1<br>R-040200-12023002-1<br>R-040200-12023002-1<br>R-040200-12023002-1<br>R-040200-12023002-1<br>R-040200-12023005-2<br>R-040200-12023005-2<br>R-040200-120200-12<br>R-040200-12023005-2<br>R-040200-120200-12<br>R-040200-12023005-2<br>R-040200-12023005-2<br>R-040200-12025005-2<br>R-040200-12025005-2<br>R-040200-12025005-2<br>R-040200-12025005-2<br>R-040200-12025005-2<br>R-040200-12025005-2<br>R-040200-12025005-2<br>R-040200-12025005-2<br>R-040200-12025005-2<br>R-040200-1205005-2<br>R-040200-1205005-2<br>R-040200-1205005-2<br>R-040200-1205005-2<br>R-040200-1205005-2<br>R-040200-1205005-2<br>R-040000-120                                                                                                    | Dせ対応について (20)<br>JPN80406100013 目頭標単レプト)<br>印刷刷除電子板手紙<br>OK<br>を選:<br>COK<br>を選:<br>L3-Fver(ORCA)<br>20231025-1<br>2023025-2<br>2023027-1<br>2023095-2<br>2023095-2<br>2023095-2<br>2023095-2                                                                                                    | 22-12-13)<br>シアト(JMA standard receipt software)<br>予約登録 東田一覧<br>訳する。      | ¥1277      |
|                                                                                                    | .1サポート終了に伴うお問い合<br>#279<br>制除情報 再印刷 建規設定<br>2)<br>を選択して<br>2)<br>を選択して<br>5-05020-1-2024018-2<br>5-05020-1-2024018-2<br>にコードwr(団)<br>R-040200-1-2023102-1<br>R-040200-1-2023023-2<br>R-040200-1-2023023-2<br>R-040200-1-2023023-2<br>R-040200-1-2023023-2<br>R-040200-1-2023023-2<br>R-040200-1-2023023-2<br>R-040200-1-2023023-2<br>R-040200-1-2023023-2<br>R-040200-1-2023023-2<br>R-040200-1-2023023-2<br>R-040200-1-2023023-2<br>R-040200-1-2023023-2<br>R-040200-1-202308-2<br>R-040200-1-202308-2<br>R-040200-1-2<br>R-040200-1-2<br>R-04020                                                                                                    | Dせ対応について (20)<br>JPN80406100013 目源環コレプト:<br>印刷明读 電子振手端<br>OK<br>を選:<br>R6.2.6<br>とコードver(ORCA)<br>20239026-1<br>20239027-1<br>20230427<br>20230427<br>20204427<br>20230427<br>20204427<br>2020447<br>2020447<br>2020447<br>202047<br>202047<br>202047<br>202047<br>202047<br>202047<br>202047<br>202047<br>202047<br>202047<br>202047<br>202047<br>202047<br>202047<br>202047<br>202047<br>202047<br>202047<br>202047<br>202047<br>202047<br>202047<br>202047<br>202047<br>202047<br>202047<br>202047<br>202047<br>20204 | 22-12-13)<br>シアト(JMA standard receipt software)<br>予約登録 受付一覧<br>訳する。      | ▼          |
| Dista ◆ Windows8     Ref                                                                                                    | .1サポート終了に伴うお問い合<br>#証明<br>剤除情報 再印刷 現現送定<br>2) を選択して<br>点初期化マスター [ormaster]<br>通動時(10,000-1-2023021-2)<br>R040200-1-2023021-2)<br>R040200-1-202301-3)<br>R040200-1-202301-3)<br>R04020                                                                                                    | bt対応について (20)<br>JPN80406100013 目標準止せた)<br>印刷期は 電子振手端<br>OK を選:<br>C K を選:<br>C K 26<br>C K 2030427-1<br>20230427-1<br>2023047-1<br>2023047-1<br>202                                                                   | 222-12-13)<br>シアト(JMA standard receipt software)<br>予約登録 受付一覧<br>訳する。     | ▼<br>/★1三月 |
| DIG社 ◆ Windows8 R番     Comparison      Comparison      | .1サポート終了に伴うお問い合<br>#E7月<br>● 「「「」」<br>● 「」」<br>● 「」」<br>■ 「」」<br>● 「」」<br>● 「」<br>● 「」<br>● | b<br>b<br>b<br>b<br>b<br>b<br>b<br>b<br>b<br>b<br>b<br>b<br>b<br>b                                                                                                    | 22-12-13)<br>シアト(JMA standard receipt software)<br>予約登録 受付一覧<br>訳する。      | ▼<br>##王月  |
| UDらせ ◆ Windows8     Ref      G     Top 新 (F 1     C)     D(マスク更新管理一覧 - 能本     D(マスク更新管理一覧 - 能本     Sound     C)     C)   | 1サポート終了に伴うお問い合<br>地区項           地区           東防衛 東印衛 東規築定           2)         を選択して           東防衛 東田和 東規築定           夏)         を選択して           (周初期化マスター [ormaster]           第二次の日になった。           第二次の日になった。           第二次                                                                                                    | COK     COX     COX                                                                                                    | 22-12-13)<br>シアト(JMA standard receipt software)<br>予約登録 受付一覧<br>訳する。      | 神正用        |
| 知らせ◆Windows8           諸書●         3           更新(FT)         丁           0)マスク更新管理一覧- 能本         5           5020-1         5-05           729期特望国報         マスタ           1027クランクランクシーンクシーンクシーンクシーンクシーンクシーンクシーンクシーンクシーンクシー                                                                                                    | 1サポート終了に伴うお問い合<br>第270           第時備報         再印刷<速機送                                                                                                    | COK     COX     COX                                                                                                    | 22-12-13)<br>クテト(JMA standard receipt software)<br>テク登録 受け一覧<br>訳する。      | ¥1277)     |

①「マスタ更新は正常に終了しました」と表示が出ましたら、 戻る(F1)を押す。

●電源の切り方

①日レセ入力画面と REMORA4 入力画面を全端末で閉じる。

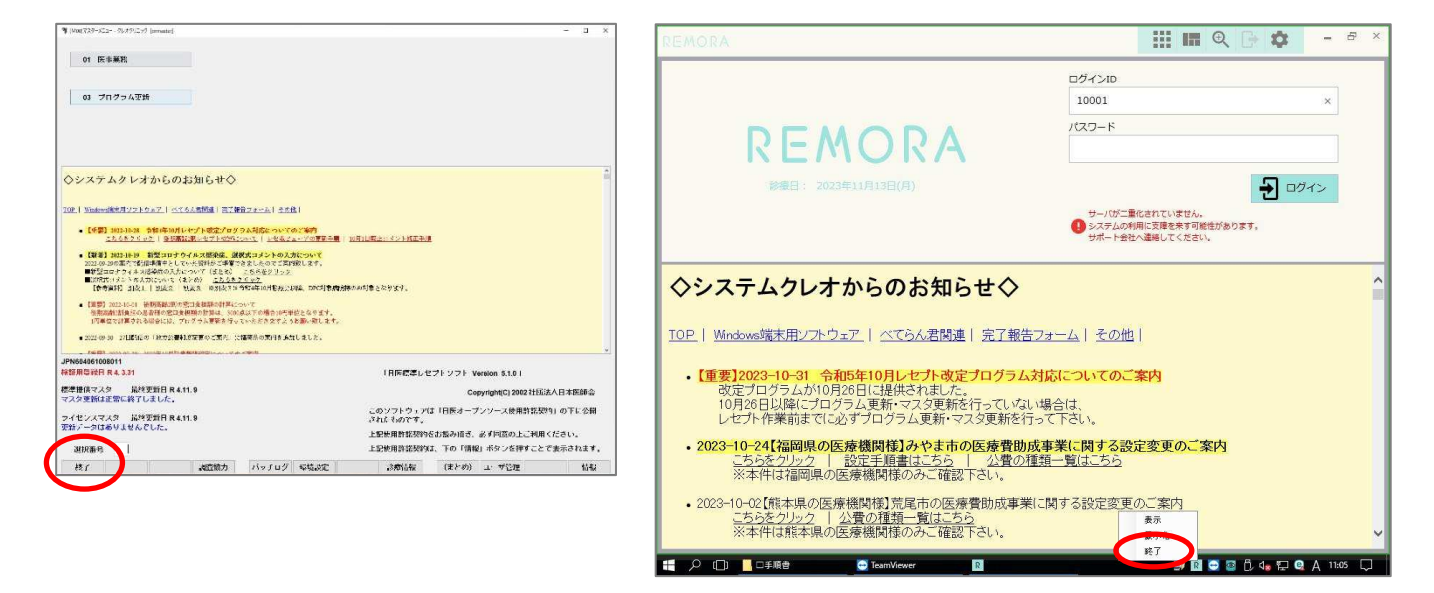

②主サーバーの仮想環境画面を開く。

| ● 何でも聞いてください                              | Ļ | []] | 9 | - | ¥ | e | PN | <b>W</b> | X | 1 |  |
|-------------------------------------------|---|-----|---|---|---|---|----|----------|---|---|--|
| 画面下部ツールバー内の<br>リックし、仮想環境の主サー/<br>再表示させます。 | を | ク を |   |   |   |   |    |          |   |   |  |

③仮想環境画面内にあるバックアップよりデータのバックアップを行う。

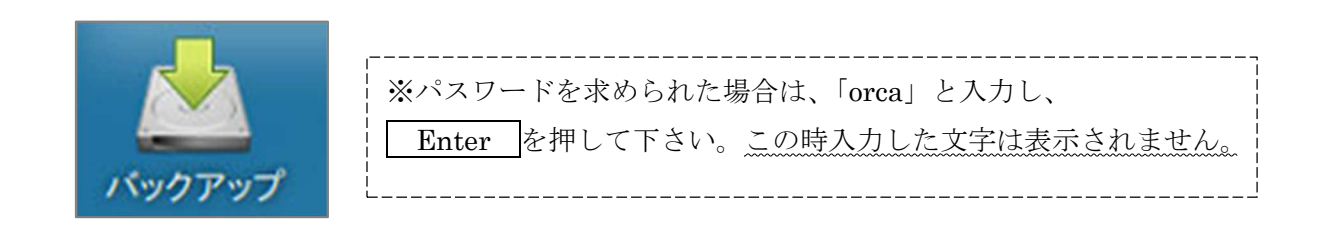

(しばらく時間がかかりますので、画面が自動で閉じてしまうまでそのままお待ち下さい)

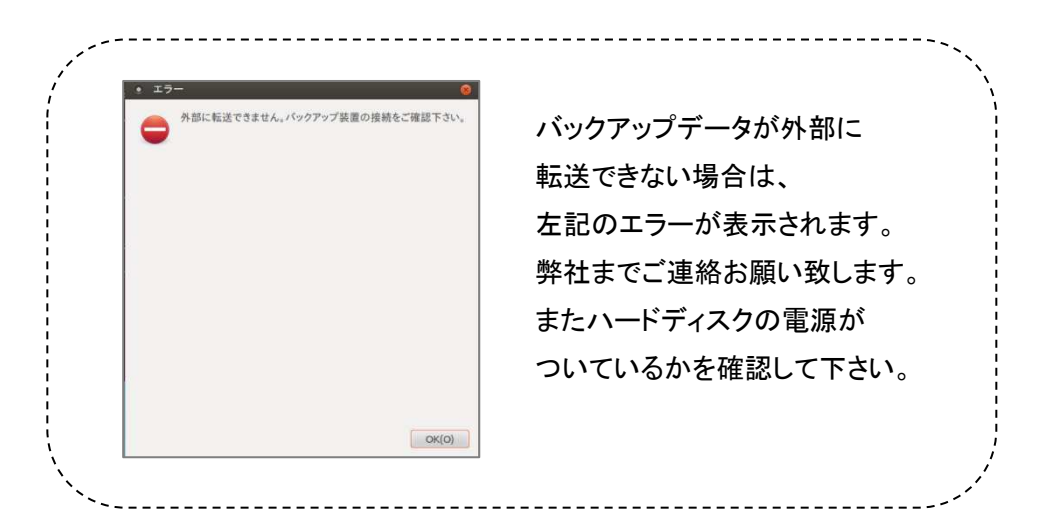

※転送中はハードディスクの緑のランプが点滅することがあります。

(通常は緑のランプが点灯しております。)

赤のランプが点灯している場合は、異常がある可能性がありますので弊社までご連絡下さい。

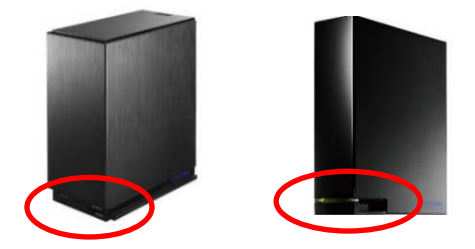

④バックアップが終わりましたら黒い画面が自動で閉じられます。仮想環境画面右上の電源ボタンをクリックして「電源オフ」をクリックする。

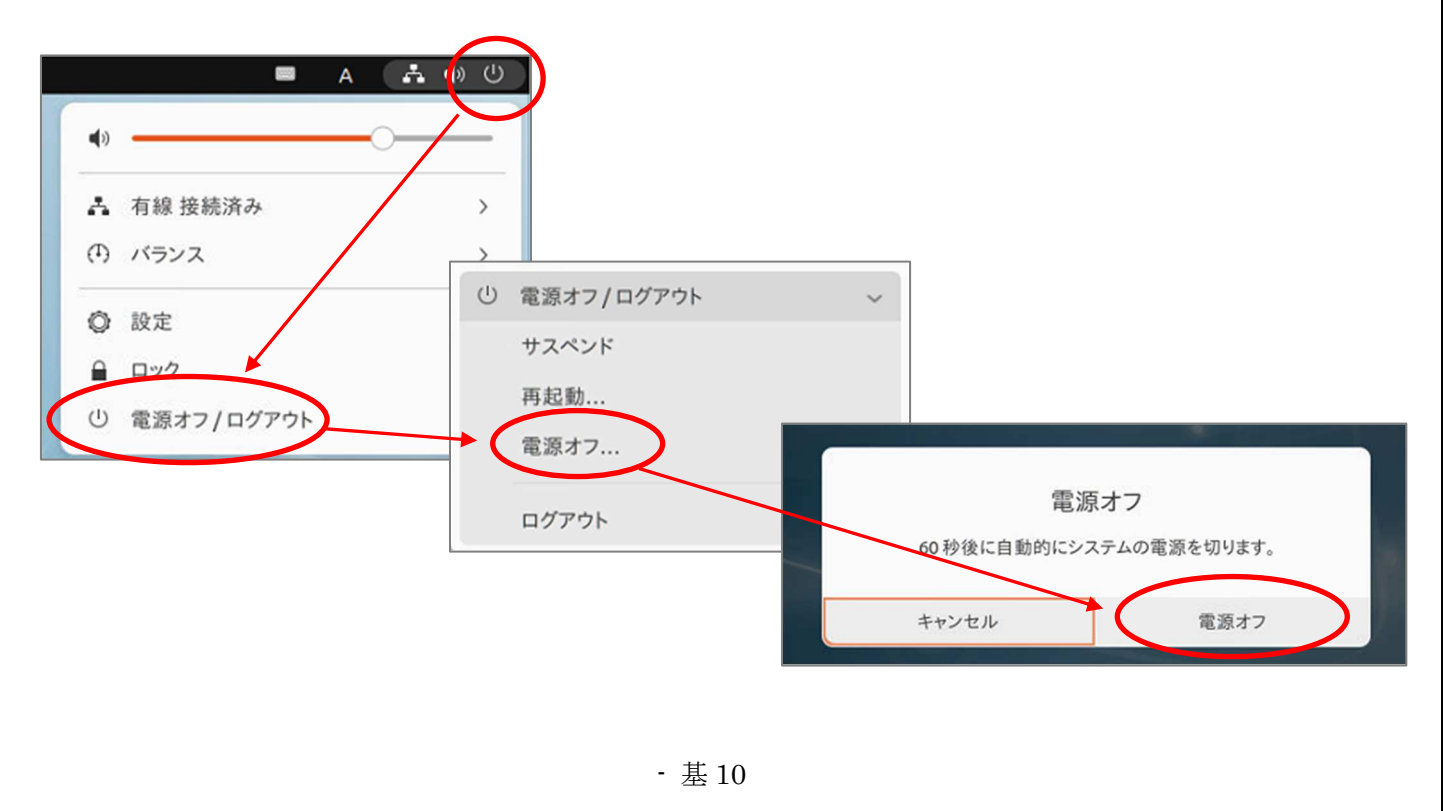

⑤デスクトップ画面左下の Windows アイコンより本体をシャットダウンさせる。

- 1、画面左下 Windows マークを左クリック
- 2、電源マークをクリック
- 3、シャットダウンを選択

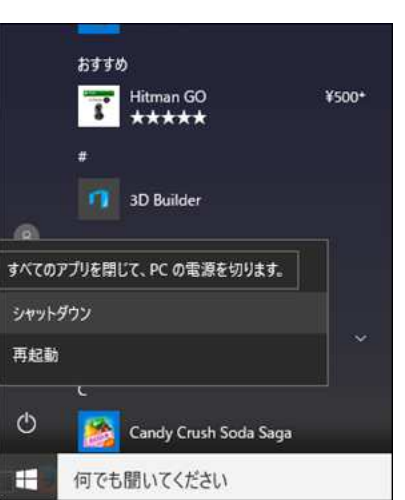

⑥従サーバーの仮想環境画面を開く。

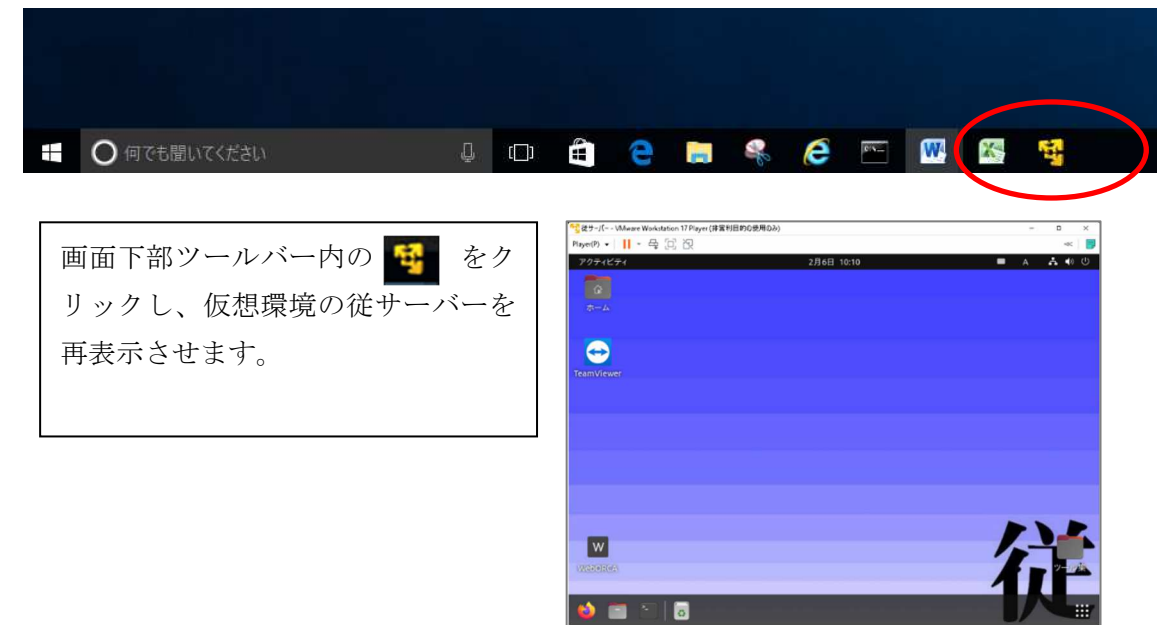

⑦仮想環境画面右上の電源ボタンをクリックして「電源オフ」を選択する。

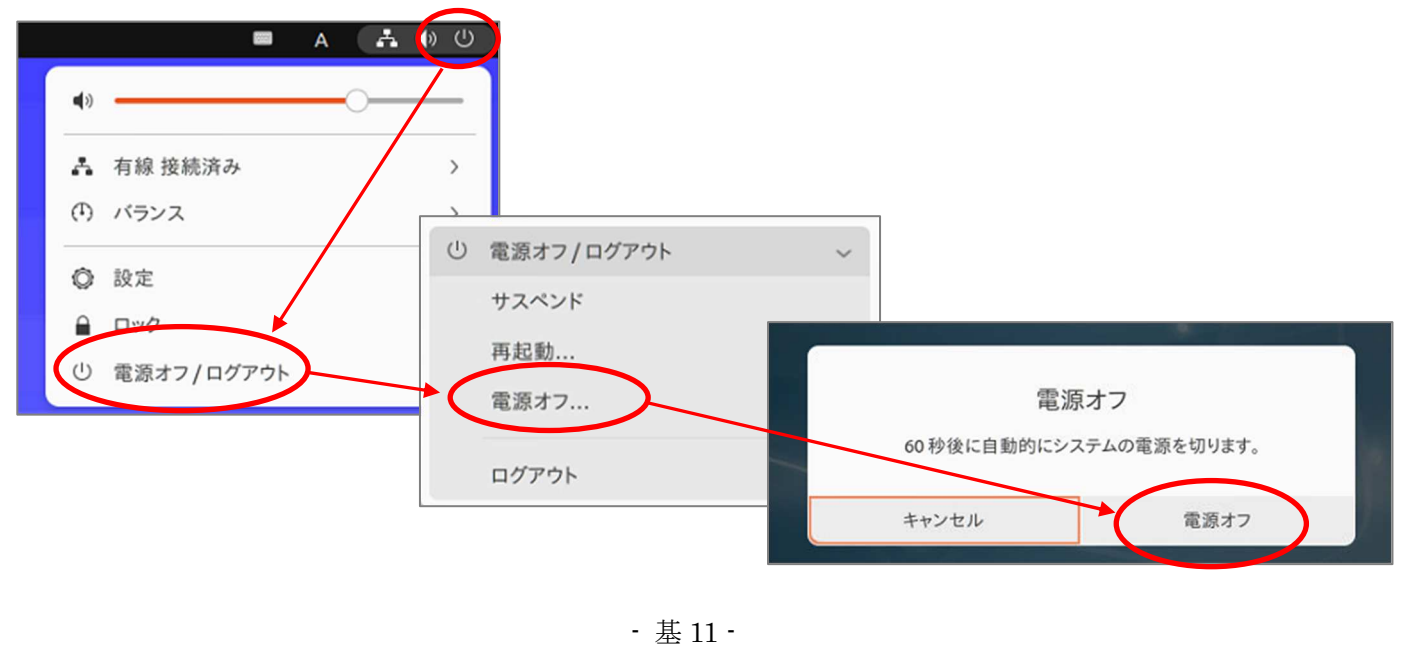

⑧デスクトップ画面左下の Windows アイコンより本体をシャットダウンさせる。

- 1、画面左下 Windows マークをクリック
- 2、電源マークをクリック
- 3、シャットダウンを選択

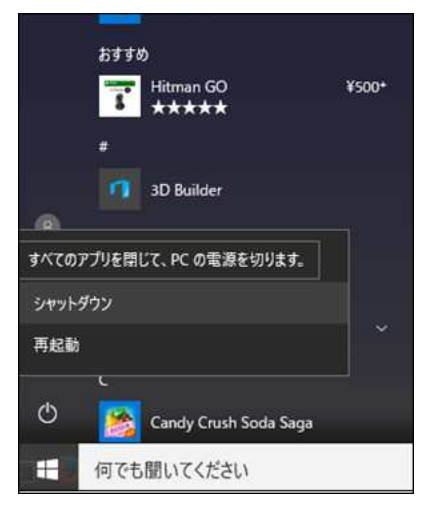

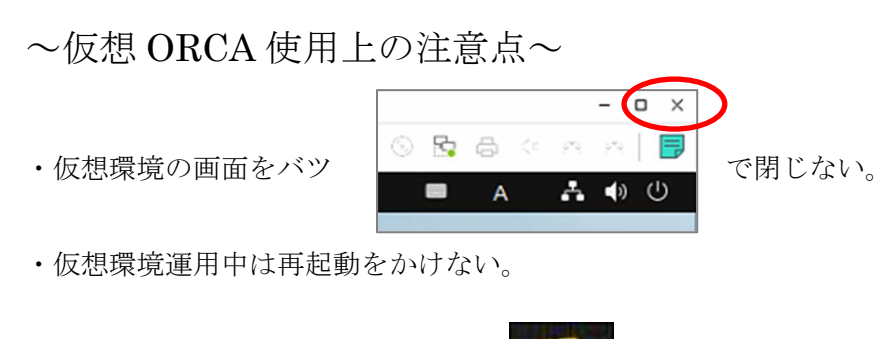

・ツールバー上の VMware アイコン

を消さない。

・主サーバー、従サーバーの順で起動させる。

・ORCA をたくさん立ち上げない。

下図のように複数立ち上げて使用していると、普段起こりえない不具合が発生する場合があります。同じ機械での複数起動は出来ないためご了承下さい。

| ♥ WebORCA ×   ⑦ WebORCA ×   ⑦ WebORCA ×   ⑦ WebORCA                                           | RCA × (1) (M00)マスター. × +                                                                             | - C                                                    | x נ        |
|-----------------------------------------------------------------------------------------------|----------------------------------------------------------------------------------------------------|--------------------------------------------------------|------------|
| ← → C ∩ ▲ 保護されていない通信 192.168.1.168:8000/client.html                                           | \$                                                                                                   | 5 I O                                                  | <b>2</b> : |
| (M00)マスターメニュー - 熊本県初期化マスター [ormaster]                                                         |                                                                                                    |                                                        |            |
| 01 医事業務                                                                                       |                                                                                                    |                                                        |            |
| ◇システムクレオからのお知らせ◇ TOP   Windows端末用ソフトウェア   べてらん君関連   完工                                        | <u>了報告フォーム</u>   <u>その他</u>                                                                          |                                                        |            |
| <ul> <li>2024-02-06【新着】 【熊本県の医療機関様】字土市の医</li> </ul>                                           | 療費助成事業に関するご案内                                                                                        |                                                        |            |
| 宇土市子ども医療費助成制度の対象年齢が令和6年                                                                       | 1月診療分より18歳までに拡                                                                                       | 大されました。                                                | s          |
| 公費の種類一覧表を更新しています。                                                                             |                                                                                                    |                                                        |            |
| 小書の種類一覧けったに                                                                                   |                                                                                                    |                                                        | •          |
| JPN604061008013<br>検証用登録日 R 4.3.31                                                            | 「日医標準レセプトソフト Version 5.2.0                                                                           | J                                                      |            |
| 標準提供マスタ 最終更新日 R 6.2.7<br>更新データはありませんでした。<br>ライセンスマスタ 最終更新日 R 6.2.7<br>更新テータはありませんでした。<br>選択番号 | Copyright(<br>このソフトウェアは「日医オープンソース使用許<br>されたものです。<br>上記使用許描契約をお読み頂き、必ず同意の上ご<br>上記使用許描契約は、下の「情報」ボタンを押す | C) 2002 社団法人日本医師<br>雑契約」の下に公開<br>利用ください。<br>ことで表示されます。 | 币会         |
|                                                                                               | 診療情報  (まとめ) プラグ・                                                                                     | 12                                                     | 信報         |

### ~サーバー機の再起動後、REMORA が使用できない場合~

1. デスクトップにあります「サービス」を開く。

| 「「本川」 tool     「                                                                                                    |  |
|----------------------------------------------------------------------------------------------------|--|
| المجلوب المحمد المحمد المحم |  |
|                                                                                                    |  |
| 「<br>イベント ビーアー レセ戦 ビーア                                                                                                    |  |
| ア ・ ・ ・ ・ ・ ・ ・ ・ ・ ・ ・ ・ ・ ・ ・ ・ ・ ・                                                                                                    |  |
| TeamViewer 12 UltraVNC Viewer                                                                                                    |  |
| ا ا ا ا ا ا ا ا ا ا ا ا ا ا ا ا ا ا ا                                                                                                    |  |

2. 「REMORA4 連携」を選択し、「サービスの開始」を押す。 その後「REMORA4 定期監視」を選択し、「サービスの開始」を押す。

| • 🔿   📰   📾 🤇 | 3 🕞 🛛 📷 🕨 🗰 H 🕪        |                               |      |     |            |    |
|---------------|------------------------|-------------------------------|------|-----|------------|----|
| サービス (ローカル)   | ④ サービス (ローカル)          |                               |      |     |            |    |
|               | REMORA4 連携             | 名前 ^                          | 説明   | 状態  | スタートアップの種類 | 頬  |
| _             |                        | REMORA4 常期監想                  | REM  |     | 手動         |    |
| C             | サービスの開始                | ▲ MIREMORA4 連携                | REM  |     | 手動         |    |
|               |                        | Remote Access And             | 707  |     | 手動         |    |
|               | 說明:                    | Remote Access Connection      | 203  |     | 手動         |    |
|               | REMORA4と外部アプリケーションの連携を | Remote Desktop Configurat     | IJモ  | 実行中 | 手動         |    |
|               | 行います                   | Remote Desktop Services       | ユーザ  | 実行中 | 手動         |    |
|               |                        | Remote Desktop Services Us    | RDP  | 実行中 | 手動         |    |
|               |                        | Remote Procedure Call (RPC)   | RPCS | 実行中 | 自動         |    |
|               |                        | Remote Procedure Call (RPC    | Wind |     | 手動         |    |
|               |                        | 🧟 Remote Registry             | J£   |     | 自動(トリガー開始  | 計) |
|               |                        | Resultant Set of Policy Provi | グルー  |     | 手動         |    |
|               |                        | Routing and Remote Access     | 企業   |     | 無効         |    |
|               |                        | RPC Endpoint Mapper           | トラン  | 実行中 | 自動         |    |
|               |                        | 🎑 Secondary Logon             | 別の   |     | 手動         |    |
|               |                        | Secure Socket Tunneling Pr    | VPN  |     | 手動         |    |
|               |                        | Security Accounts Manager     | このサ  | 実行中 | 自動         |    |
|               |                        | Sensor Data Service           | 各種   |     | 手動(トリガー開始  | à) |
|               |                        | Sensor Monitoring Service     | データ  |     | 手動 (トリガー開始 | 高) |
|               |                        | Sensor Service                | さまざ  |     | 手動(トリガー開始  | 高) |
|               |                        | Server .                      | ະທຸລ | 実行中 | 自動         |    |
|               |                        | Shell Hardware Detection      | 自動   | 実行中 | 自動         |    |

3. 下記画面のように「REMORA4 連携」と「REMORA4 定期監視」の状態が実行中に なっていることを確認し、× で閉じる。

| サービス        |                   |                               |              |        |            | ×  |
|-------------|-------------------|-------------------------------|--------------|--------|------------|----|
| (ル(F) 操作(A) | 表示(V) ヘルプ(H)      |                               |              |        |            | -  |
| 🔶 🔝 📷 🖌     | a 📑 🛛 📰 🕨 🗰 🖬 🕨   |                               |              |        |            |    |
| ナービス (ローカル) | ・サービス (ローカル)      | -                             |              |        |            |    |
|             | REMORA4 定期監視      | 名前                            | <b>1</b> .49 | 状态     | スタートアップの種実 | Ð, |
|             |                   | REMORA4 定期監視                  | REM          | 実行中    | 手動         |    |
|             | サービスの停止           | REMORA4 連携                    | REM          | 実行中    | 手動         |    |
|             | サービスの再起動          | Remote Access Auto Conne      | 700          |        | 手動         |    |
|             |                   | Remote Access Connection      | 203          | $\sim$ | 手動         |    |
|             | 說明:               | Remote Desktop Configurat     | IJモ          | 実行中    | 手動         |    |
|             | REMORA4の定期監視を行います | Remote Desktop Services       | ユーザ          | 実行中    | 手動         |    |
|             |                   | Remote Desktop Services Us    | RDP          | 実行中    | 手動         |    |
|             |                   | Remote Procedure Call (RPC)   | RPCS         | 実行中    | 自動         |    |
|             |                   | Remote Procedure Call (RPC    | Wind         |        | 手動         |    |
|             |                   | Remote Registry               | IJモ          | 実行中    | 自動 (トリガー開始 | 0  |
|             |                   | Resultant Set of Policy Provi | 711          |        | 手動         |    |
|             |                   | Routing and Remote Access     | 企業           |        | 無効         |    |
|             |                   | RPC Endpoint Mapper           | 152          | 実行中    | 自動         |    |
|             |                   | Secondary Logon               | 別の           |        | 手動         |    |
|             |                   | Secure Socket Tunneling Pr    | VPN          |        | 手動         |    |
|             |                   | Security Accounts Manager     | このサ          | 実行中    | 自動         |    |
|             |                   | Sensor Data Service           | 各種           |        | 手動(トリガー開始  | 0  |
|             |                   | Sensor Monitoring Service     | Ŧ-9          |        | 手動 (トリガー開始 | ò  |
|             |                   | Sensor Service                | さまざ          |        | 手動 (トリガー開始 | D) |
|             |                   | Server                        | 203          | 実行中    | 自動         |    |
|             |                   | Shell Hardware Detection      | 自動           | 実行中    | 自動         |    |
|             |                   | <                             |              |        |            | >  |

【重要】

#### 日医からの更新情報等の参照方法について

医療機関様におかれましては、日々の更新に加え情報の確認を宜しくお願い致します。 内容について、ご不明な点がございましたら、弊社までご連絡の程宜しくお願い申し上 げます。

1)業務メニューの『新着情報』にマスタ更新、パッチ提供等の情報が配信されます

ので、項目をクリックして下さい。

| 受付業務                                                                                                    |                                                                                                    |                                                                                                    |                                                                                                    |                                                                                                    |                                                                                                    | 業務                                                      |        |                       |                               |
|----------------------------------------------------------------------------------------------------|----------------------------------------------------------------------------------------------------|----------------------------------------------------------------------------------------------------|----------------------------------------------------------------------------------------------------|----------------------------------------------------------------------------------------------------|----------------------------------------------------------------------------------------------------|---------------------------------------------------------|--------|-----------------------|-------------------------------|
| 11 受                                                                                                    | 付                                                                                                    | 13 照                                                                                                    | 숲                                                                                                    |                                                                                                    | 21                                                                                                    | 診療行為                                                    |        | 23 収                  | 納                             |
| 12 登                                                                                                    | 録                                                                                                    | 14 予                                                                                                    | 約                                                                                                    |                                                                                                    | 22                                                                                                    | 病名                                                      |        | 24 会計                 | 照会                            |
| 入院業務                                                                                                    |                                                                                                    |                                                                                                    |                                                                                                    |                                                                                                    |                                                                                                    |                                                         |        |                       |                               |
| 31 入退                                                                                                    | 院登録                                                                                                    | 33 入院                                                                                                    | 定期請求                                                                                                    |                                                                                                    |                                                                                                    |                                                         |        |                       |                               |
| 32 入院:                                                                                                    | 会計照会                                                                                                    | 34 退院                                                                                                    | 時仮計算                                                                                                    |                                                                                                    | 36                                                                                                    | 入院患者照会                                                  |        |                       |                               |
| 保险請求業                                                                                                    | 22                                                                                                    |                                                                                                    |                                                                                                    |                                                                                                    | (拾計)                                                                                                    | 業務                                                      |        |                       |                               |
| 41 データ                                                                                                    | タチェック                                                                                                    | 43 請求                                                                                                    | 管理                                                                                                    |                                                                                                    | 51                                                                                                    | 日次統計                                                    |        |                       |                               |
| 42 8日※用=                                                                                                    | ŧ                                                                                                    | 44 総注                                                                                                    | 表・公費請求書                                                                                                    |                                                                                                    | 52                                                                                                    | 月次統計                                                    |        |                       |                               |
| 外部情報如:                                                                                                    |                                                                                                    | データバッ                                                                                                    | クアップ業務                                                                                                    |                                                                                                    |                                                                                                    | テナンス学習                                                  |        |                       |                               |
| 71 データ                                                                                                    | 夕出力                                                                                                    | 82 外部                                                                                                    | 媒体                                                                                                    |                                                                                                    | 91                                                                                                    | マスタ登録                                                   |        | 92 マス                 | 夕更新                           |
| 115 1                                                                                                    | - 1 TRAGON FORMAGE                                                                                                    | THE PERSON NEW YORK                                                                                                    | Tot - to MT renne                                                                                                    | 0.00                                                                                                    |                                                                                                    |                                                         |        |                       |                               |
| 要) プログラ<br>要) 院内設計<br>2022-11-0<br>2022-11-0<br>2022-11-0<br>2022-10-2<br>2022-10-2<br>2022-10-2<br>2022-10-2<br>2022-10-2<br>2022-10-2                                                                                                    | ⇒ 人更新の「異常終了 創<br>言型日レセ (ORCA) の<br>9 マスタ提供◆薬剤情報で<br>8 マスタ更新◆点数マスタ<br>1 マスタ更新◆点数マスタ<br>8 パッチ提供第2回◆目<br>8 パッチ提供第2回◆目<br>5 プロブラム提供◆レ電<br>5 プロブラム提供◆レ電<br>5 パッチ提供第2回◆目<br>5 パッチ提供第2回◆目<br>5 パッチ提供第2回◆目<br>5 パッチ提供第2回◆目<br>5 パッチ提供第2回◆目<br>5 ペッチ提供第2回◆目                                                                                                    | 国に天牧しました」<br>→卸数能有償化につい<br>マスタ<br>、 検査分類マスタ<br>医標準レセプトソフト<br>医標準レセプトソフト<br>医標準レセプトソフト<br>医標準レセプトソフト<br>医標準レセプトソフト<br>医標準レセプトソフト                                                                                                    | <u> </u>                                                                                                    | -08)<br>(2019-12-26)<br>電子点数表マスタ<br>詳細書<br>普録を慶行為明語<br>管録を慶行為明語<br>セプト記載マスタ                                                                                                    | <u>御書/API/</u><br>細書/API/                                                                                                    | <b>帳票</b> :その他<br>帳票:その他                                |        |                       |                               |
| <ul> <li>第二方 ログ ジ</li> <li>第二院内高党</li> <li>2022-11-0</li> <li>2022-11-0</li> <li>2022-11-0</li> <li>2022-10-2</li> <li>2022-10-2&lt;</li></ul>                                                                                                    | ⇒人更新の「異常終了 創<br>言型日レセ(ORCA)の><br>9 マスタ更新 へは数マスタ<br>1 マスタ更新 へは数マスタ<br>1 マスタ更新 へは数マスタ<br>1 マスタ更新 へは数マスタ<br>1 マスタ更新 へは数マスタ<br>2 ビッチ提供(第2)回○日<br>5 ピッチ提供(第2)回○日<br>5 ピッチ提供(第2)回○日<br>5 ピッチ提供(第2)回○日<br>5 ピッチ提供(第2)回○日<br>5 ピッチ提供(第2)回○日<br>5 ピッチ提供(第2)回○日<br>5 ピッチ提供(第2)回○日                                                                                                    | はた天祝しました」<br>→卸数能有償化シン<br>マスタ<br>、検査分類マスタ、J<br>、検査分類マスタ、J<br>、検査分類マスタ、J<br>医標準レセプトソフト<br>医標準レセプトソフト<br>医標準レセプトソフト<br>に様でスタ、約<br>は、レセプト記載マスタ                                                                                                    | <u>について</u> (2022-07-<br>、)て(申込後の利用)<br>い<br>(原基本計マスタ、1<br>ver 5.10金)件:明<br>ver 5.10金)件:明<br>ver 5.10金)件:<br>ver 5.10金)け:<br>(2021)<br>ver 5.10金)け:<br>(2021)<br>(2021) | -08)<br>) (2019-12-26)<br>電子点数表マスタ<br>調査<br>調査<br>調査<br>調査<br>管理を應行為明語<br>とプト記載マスタ<br>論写田                                                                                                    | 2<br>細書/API/<br>細書/API/<br>2<br>IPN60406                                                                                                    | <u>帳票その他</u><br>帳 <u>票その他</u><br>1008011日医麺準1.          | ヤブトソフト | . (.IMA standa        | rd receipt software)          |
| <ul> <li>第二十五 グ ジョ からの読む</li> <li>2022-11-0</li> <li>2022-11-0</li> <li>2022-11-0</li> <li>2022-11-0</li> <li>2022-10-2</li> <li>2022-10-2</li> <li>2</li></ul>                                                                                                    | ⇒ 上更新の「異常終了 all<br>富型日レセ(ORCA)の<br>9 マスタ提供 美国<br>マスタ更新 点款マスタ<br>8 ペップ提供 (建)2回◆日<br>8 パップ提供 (建)2回◆日<br>5 パップ提供 (建)2回◆日<br>5 パップ提供 (進)2回◆日<br>5 パップ提供 (進)2回◆日<br>5 ペップ提供 (進)2回◆日<br>5 ペップ提供 (進)2回◆日<br>5 ペップ提供 (進)2回◆日<br>5 ペップ提供 (進)2回◆日                                                                                                    | □ ここを取しました」<br>・ 部数能有償化、こつい<br>・ 22 ズ<br>・ 検査分類マスタ、ブ<br>に、検査分類マスタ、ブ<br>に、検査分類マスタ、ブ<br>に、検査分類マスタ、ブ<br>に、検査分類マスタ、ブ<br>に、検査分類マスタ、ブ<br>に、検査分類マスタ、ブ<br>に、検査分類マスタ、ブ<br>に、シンプトンフト<br>でのののでので、「した」であるのでので、<br>・ いただられていたいで、<br>・ のために、「した」であるのでので、<br>・ いただられていたいで、<br>・ のために、「した」、「した」であるので、<br>・ いたが、「した」、「した」、 | <u> なついて</u> (2022-07-<br>、で(申込後の利用)<br>い院基本料マスタ、(1<br>ver5.2.0 金)(件:明<br>ver5.2.0 金)(件:明<br>ver5.2.0 金)(2件:引<br>ver5.1.0 金)(2件:引<br>ver5.1.0 金)(2件:引<br>などうし、金)(2件:<br>(本)(2)(2)(2)(2)(2)(2)(2)(2)(2)(2)(2)(2)(2)                                                                                                    | -08)<br>1 (2019-12-26)<br>電子点数表マスタ<br>編組書<br>登録診療行為明語<br>とプト記載マスタ<br>検証用、<br>環境設定                                                                                                    | 2                                                                                                    | <sup>帳票/その他</sup><br>帳票/その他<br>1008011日医標準レ<br>電子版手帳    | セプトソフト | - (JMA standa<br>予約登録 | rd receipt s ›ftware)<br>受付一覧 |
| <ul> <li>第二方山グ、ジョン・ション・ション・ション・ション・ション・ション・ション・ション・ション・シ</li></ul>                                                                                                    | シム更新の「異常終了 創<br>常型日レセ(ORCA)の<br>9 マスタ提供 筆函1倍報で3<br>マスタ更新。点数マスタ<br>1 マスタ更新。点数マスタ<br>1 マスタ更新。点数マスタ<br>1 マスタ更新。点数マスタ<br>1 マスタ更新。点数マスタ<br>1 マスタ更新。点数マスタ<br>1 マスタ更新。点数マスタ<br>1 マスタ更新。点数マスタ<br>1 マスタ更新。点数マスタ<br>1 マスタ更新。点数マスタ<br>1 マスタ更新。点数マスタ<br>1 マスタ更新。点数マスタ<br>1 マスタ更新。点数マスタ<br>1 マスタ更新。点数マスタ<br>1 マスタ更新。点数マスタ<br>1 マスタ更新。点数マスタ<br>1 マスタ更新。点数マスタ<br>1 マスタ更新。点数マスタ                                                                                                    | □ ここを取しました」<br>- 部間能有償化なこつ、<br>・ 2.2、<br>・ 換査分類マスタ、<br>に、換査分類マスタ、<br>医標準レセプトソフト<br>医標準レセプトソフト<br>医標準レセプトソフト<br>医標準レセプトソフト<br>医標準レセプトソフト<br>医標準レセプトソフト<br>医標準レセプトソフト<br>医標準レセプトソフト<br>の<br>の<br>の<br>の<br>の<br>の<br>の<br>の<br>の<br>の<br>の<br>の<br>の                                                        |                                                                                                    | -08)<br>1 (2019-12-26)<br>電子点数表マスタ<br>ゴ細盟<br>登録診療行為明語<br>世プト記載マスタ<br>検証用<br>環境設定                                                                                                    | 查<br>翻畫/API/<br>翻書/API/<br>和書/API/<br>Z JPN60406 €P局削除                                                                                                    | <u>帳票/その他</u><br><u>帳票/その他</u><br>1008011日医標準レ<br>電子版手帳 | セプトソフト | - (JMA standa<br>予約登録 | rd receipt s oftware)<br>受付一聲 |
| T ログ ジ<br>S 1 所内設す<br>2022-11-0<br>2022-11-0<br>2022-11-0<br>2022-11-0<br>2022-10-2<br>2022-10-2<br>202-10-2<br>202-10-2<br>202-10-2<br>202-10-2<br>202-10-2<br>202-10-2<br>202-                                                                                                    | D シ 更新の「異常終了 創<br>管型日レセ(ORCA)の<br>9 マスク提供 ● ごので (ACA)の<br>9 マスク提供 ● ごので (ACA)の<br>1 マスク更新 ● 点数マスタ<br>1 マスク更新 ● 点数マスタ<br>1 マスク更新 ● 点数マスタ<br>1 マスク更新 ● 点数マスタ<br>1 マスク更新 ● 点数マスタ<br>1 マンクラム提供 ● ンセ電<br>1 マンクラム提供 ● ンセ電<br>1 マスク更新 ● 点数マスタ<br>1 マスク更新 ● 点数マスタ<br>1 マスク更新 ● 点数マスタ<br>1 マスク更新 ● 点数マスタ<br>1 マスク更新 ● 点数マスタ<br>1 マスク更新 ● 点数マスタ<br>1 マスク更新 ● 点数マスタ<br>1 マスク更新 ● 点数マスタ<br>1 マスク更新 ● 点数マスタ<br>1 マスク更新 ● 点数マスタ<br>1 マスク更新 ● 点数マスタ<br>1 マスク更新 ● 点数マスタ<br>1 マスク更新 ● 点数マ                                                                                                    | □ ここを取しました」                                                                                                    | <u> 、 、 、 、 、 、 、 、 、 、 、 、 、 、 、 、 、 、 、</u>                                                                                                    | -08)<br>1 (2019-12-26)<br>電子点飲表マスタ<br>調調理<br>登録診療行為明語<br>とプト記載マスタ<br>検証用<br>環境設定                                                                                                    | ▲ 新書/API/<br>新書/API/ JPN60406 ÉDRNİN条                                                                                                    | <u>帳票/その他</u><br><u>観要,その他</u><br>1008011日医標準レ<br>電子版手帳 | セブトソフト | - (JMA standa<br>予約登録 | rd receipt s ›ftware)<br>受付一覧 |
| 3) アログ 第<br>2022-11-0<br>2022-11-0<br>2022-11-0<br>2022-11-0<br>2022-11-0<br>2022-11-0<br>2022-10-2<br>2022-10-2<br>2022-10- | D 入更新の「異常終了 創<br>T 型目レセ(ORCA)の<br>9 マスタ提供金江間へ<br>マスタ更新。点数マスタ<br>1 マスタ更新。点数マスタ<br>1 マスタ更新。点数マスタ<br>1 マスタ更新。点数マスタ<br>1 マスタ更新。点数マスタ<br>1 マスタ更新。点数マスタ<br>1 マンク更新。点数マスタ<br>1 マンク更新。点数マスタ<br>1 マスタ更新。点数マスタ<br>1 マスタ更新。点数マスタ<br>1 マスタ更新。点数マスタ<br>1 マスタ更新。点数マスタ<br>1 マスタ更新。点数マスタ<br>1 マスタ更新。点数マスタ<br>1 マスタ更新。点数マスタ<br>1 マスタ更新。点数マスタ<br>1 マスタ更新。点数マスタ<br>1 マスタ更新。点数マスタ<br>1 マスタ更新。点数マスタの<br>1 マスタ更新。点数マスタの<br>1 マスタ更新。点数マスタの<br>1 マスタの更新。点数マスタの<br>1 マスタの更新。                                                                                                    |                                                                                                    |                                                                                                    | -08)<br>1 (2019-12-26)<br>電子点数表マスタ<br>調測<br>電子点数表マスタ<br>調測<br>電子点数表マスタ<br>単価<br>電子点数表マスタ<br>単価<br>電子点数表マスタ<br>単価<br>電子点数表マスタ<br>単価<br>電子点数表マスタ<br>単価<br>電子点数表マスタ<br>電子点数表マスタ<br>電子点数表マスタ<br>電子点数表マスタ<br>電子点数表マスタ<br>電子点数表マスタ<br>電子点数表マスタ<br>電子点数表マスタ<br>電子点数表マスタ<br>電子点数表マスタ<br>電子点数表マスタ<br>電子点数表マスタ<br>電子点数表マスタ<br>電子点数表マスタ<br>電子点数表マスタ<br>電子点数表マスタ<br>電子点数表マスタ<br>電子<br>電子点数表マスタ<br>電子<br>電子<br>電子<br>電子<br>電子<br>電子<br>電子<br>電子<br>電子<br>電子 | 3. 3. 3. 3. 3. 3. 3. 3. 3. 3. 4. 4 | 振葉/その他<br>観光/その他<br>1008011日医標準レ<br>電子版手帳               | セブトソフト | - (JMA standa<br>予約登録 | rd receipt s oftware)<br>受付一覧 |
| T イタグ     T イタグ      T イタグ      T イタグ                                                                                                    | ⇒ 上野部の「異常絵了 点           宮型日レセ (ORCA) 00           9 マスタ提供●定義16巻で。           8 マスタ更新 ▲ 点数マスタ           8 マスタ更新 ▲ 点数マスタ           8 アメッデ提供(第2)回0 ● 1           5 プログラム提供●レセ湾           5 プログラム提供●レセ湾           5 プログラム提供●レセ湾           5 マスタ更新 ▲ 点数マスタ。           0 マスタ更新 ▲ 点数マスタ。           0 マスタ更新 ▲ 点数マスタ。           0 マスタ更新 ▲ 点数マスタ。           2 マスタ更新 ▲ 点数マスタ。           2 マスタ更新 ▲ 点数マスタ。           2 マスタ更新 ▲ 点数マスタ。           2 マスタ更新 ▲ 点数マスタ。           2 マスタ更新 ▲ 点数マスタの           6 起変マック           2 マスタ更新 ▲ 点数マスタ。           2 マスタ更新 ▲ 点数マスタの           6 起変マスタ           1 日医 課準レセフトンフト用           ■ 点数マスタ           1 日素 ポータ           9 点数マスタの           1 日 日 1 日 1 日 1 日 1 日 1 日 1 日 1 日 1 日 1 |                                                                                                    |                                                                                                    | -08)<br>1 (2019-12-26)<br>電子点数表マスタ<br>描述書<br>登録診療行為明語<br>空球診療行為明語<br>とプト記載マスタ<br>検証用<br>環境設定                                                                                                    | ▲<br>細書/API/<br>細書/API/<br>↓                                                                                                    | <u>線票/その他</u><br>観票/その他<br>1008011日医標準レ<br>電子版手帳        | セブトソフト | (JMA standa<br>予約登録   | rd receipt s oftware)<br>受付一覧 |

### 配信サービスについて

弊社ではお客様に最新の情報を提供する為に、

「◆システムクレオからのお知らせ◆」という画面をマスターメニューへ 表示させ、各県の地方公費のプログラム更新や様々な情報提供を図っております。 そこで、簡単に最新の状態にアップデート出来る仕組みを構築しております。

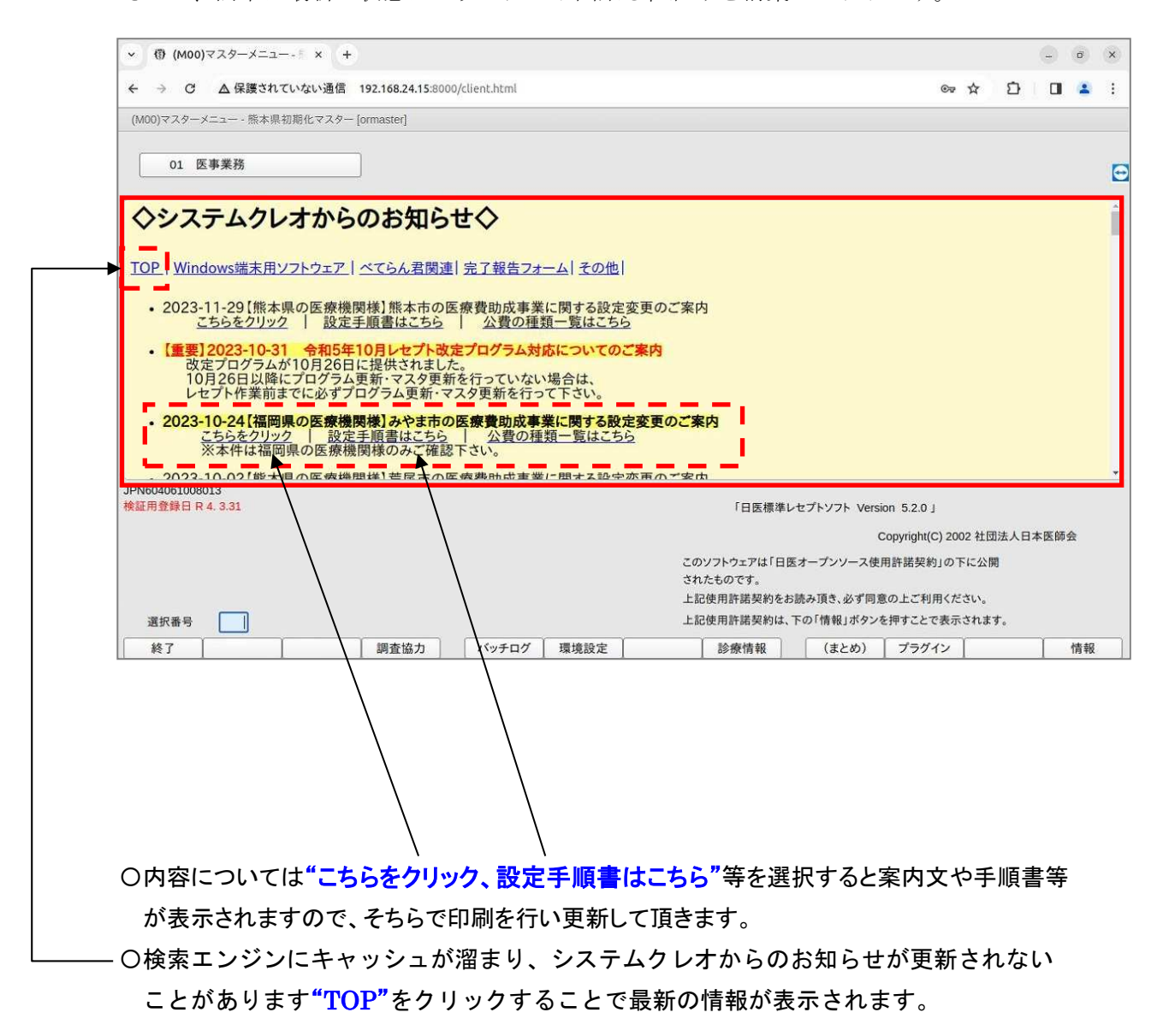

## 基本操作

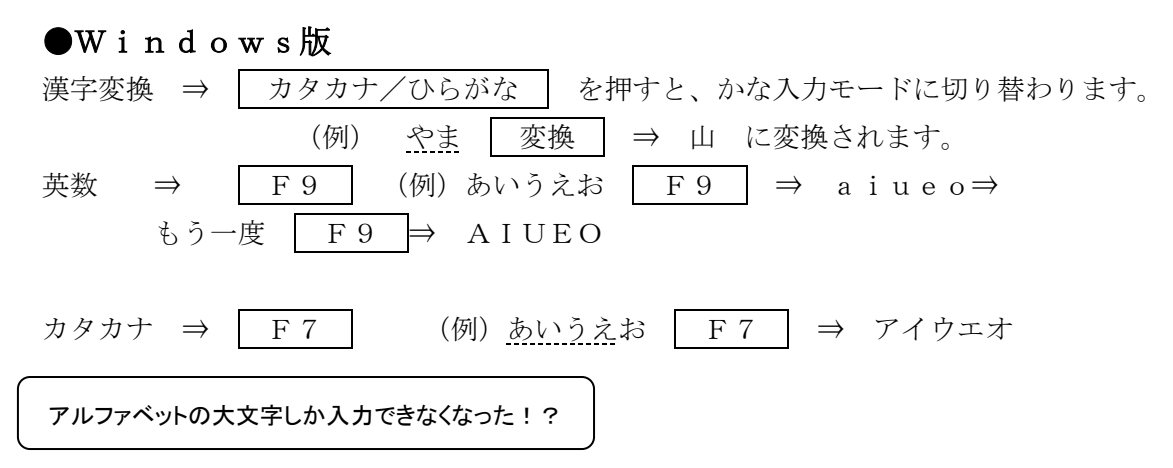

【対処方法】

キーボードの CapsLock のランプが点いていないか確認して下さい。

Shift キーを押しながら、 CapsLock/英数 キーを押すとランプが消えて正常に戻ります。

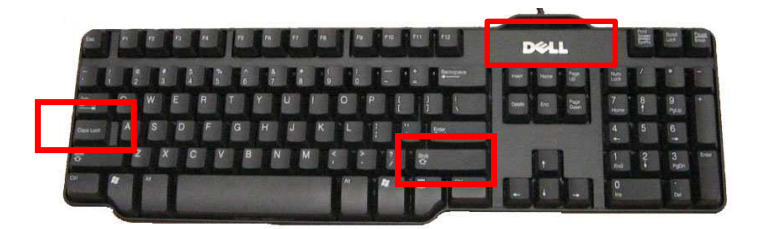

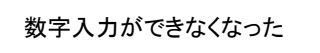

【対処方法】

このランプが消えていると、数字が入力できません。NumLockキーを押して点灯させて下さい。

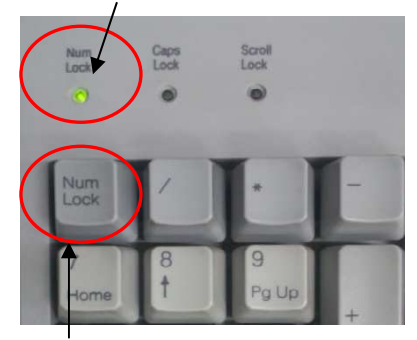

通常 NumLock は常に点灯しています。